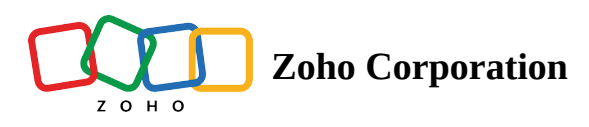

# Zendesk

Integrating Zendesk with Zoho Survey empowers businesses to enhance their customer support and feedback collection processes. This seamless integration streamlines the process of sending surveys to customers after you've resolved their support tickets through Zendesk. Using scheduled email distribution, businesses can collect valuable insights, gauge customer satisfaction, and identify areas for improvement. This integration ensures a holistic approach to customer experience management, boosting efficiency and promoting stronger customer relationships with just a few clicks.

## Use cases:

Suppose you run an e-commerce business and use Zendesk for customer support ticket management. You want to gather feedback from customers after their support tickets are resolved so you can continuously improve your support services. First, you set up Zendesk to manage customer support requests and tickets. Next, you integrate it with a survey. Once a support ticket is resolved, an automated email is sent to the customer thanking them for using your support services and politely asking for their feedback.

The email includes a link to the Zoho Survey form where they can share their thoughts and suggestions.

# To install the Zoho Survey app in your Zendesk account:

- 1. Log on to your Zendesk account.
- 2. Search for Zoho Survey in the Zendesk marketplace.
- 3. Click Zoho Survey.
- 4. Click **Install**.

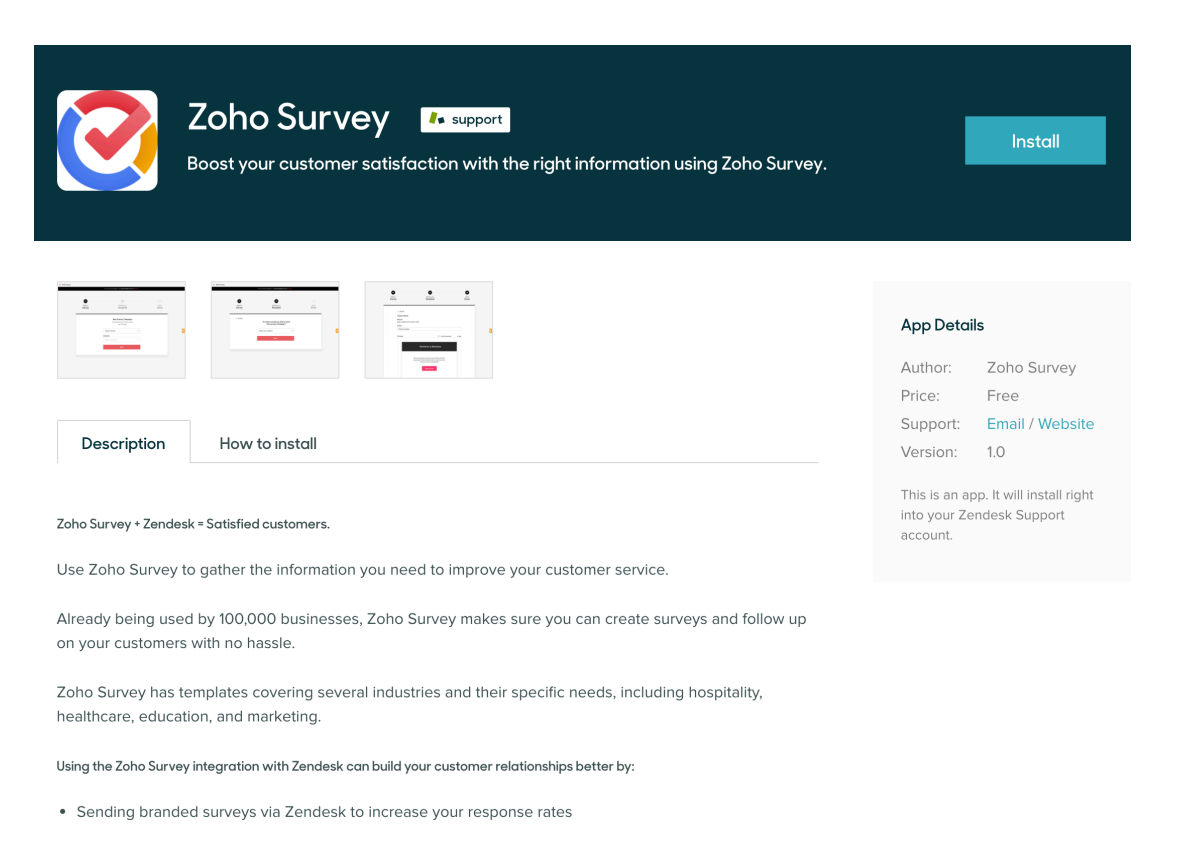

5. Click Install. Zoho Survey will be installed in your Zendesk account. The app will be placed on the left

|                                           | APP INSTALLATION                    |
|-------------------------------------------|-------------------------------------|
|                                           | Zoho Survey                         |
|                                           | support                             |
|                                           | Select account to install this app: |
|                                           | zylker1309.zendesk.com              |
|                                           | Install                             |
| pane for ease of use.                     |                                     |
| 6. Type a name in the <i>Title</i> field. |                                     |

- 7. Click **Enable role restrictions?** and select roles that can access your app.
- 8. Click **Enable group restrictions?** and select groups that can access your app.
- 9. Click Install.

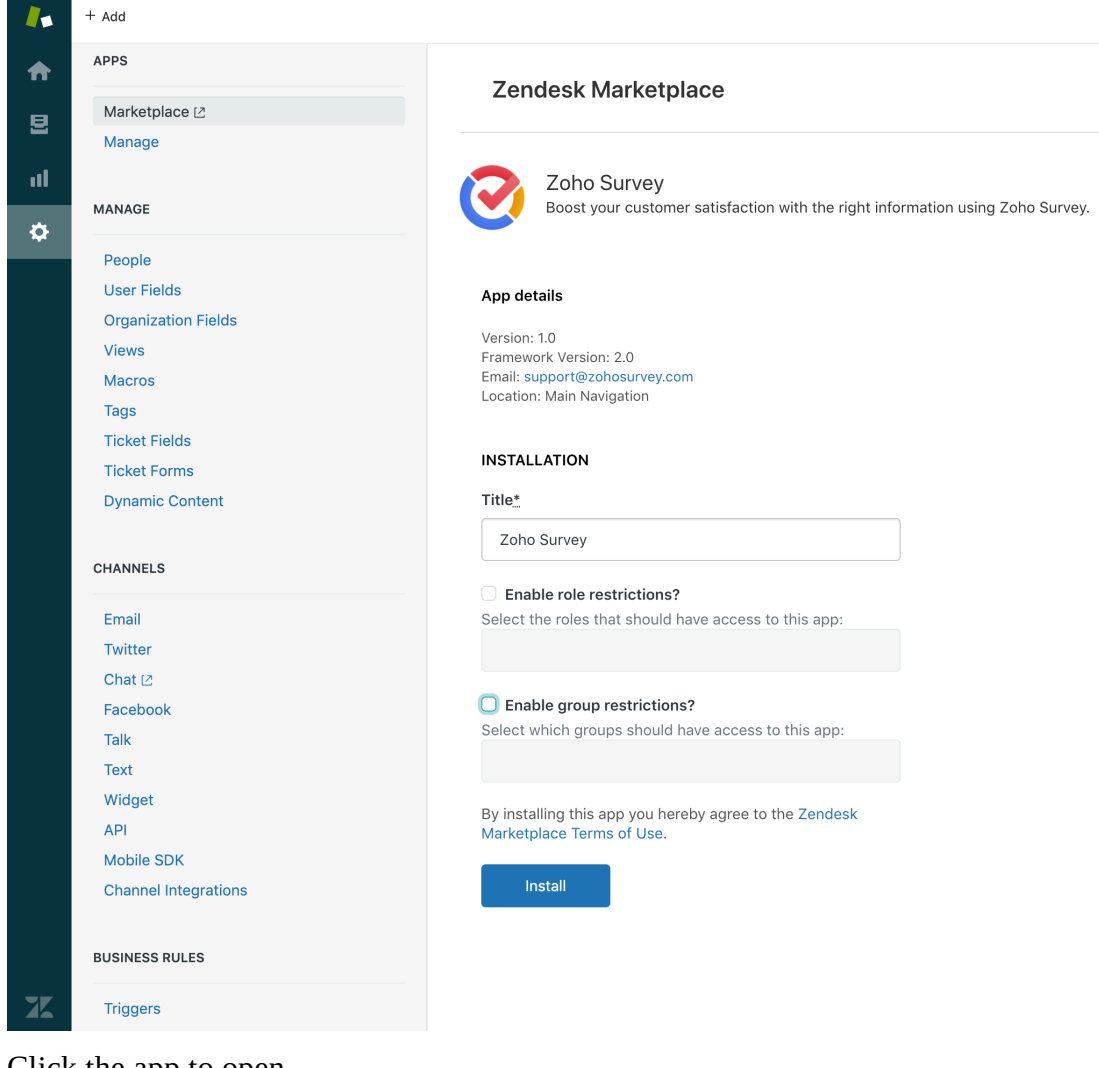

10. Click the app to open.

| + Add                |                                                |                                | 9. 88 💽 |
|----------------------|------------------------------------------------|--------------------------------|---------|
| APPS                 |                                                |                                |         |
| Marketplace [2       | My Apps                                        | Marketplace Upload private app |         |
| Manage               |                                                |                                |         |
|                      |                                                |                                |         |
| MANAGE               | Currently Installed Private Apps               |                                |         |
| People               | Filter apps 👻                                  | Reorder apps                   |         |
| User Fields          |                                                |                                |         |
| Organization Fields  | Enabled apps<br>Enabled apps in your Zendesk   |                                |         |
| Views                |                                                |                                |         |
| Macros               |                                                |                                |         |
| Tags                 |                                                |                                |         |
| Ticket Fields        |                                                |                                |         |
| Ticket Forms         |                                                |                                |         |
| Dynamic Content      | Zoho Survey                                    |                                |         |
| CHANNELS             | Disabled apps<br>Disabled apos in your Zendesk |                                |         |
| Email                |                                                |                                |         |
| Twitter              |                                                |                                |         |
| Chat 🖄               |                                                |                                |         |
| Facebook             |                                                |                                |         |
| Talk                 |                                                |                                |         |
| Text                 |                                                |                                |         |
| Widget               |                                                |                                |         |
| API                  |                                                |                                |         |
| Mobile SDK           |                                                |                                |         |
| Channel Integrations |                                                |                                |         |
| BUSINESS RULES       |                                                |                                |         |
| Triggers             |                                                |                                |         |

- 11. Click Authorize.
- 12. Click **Allow** to allow Zoho Survey to read and write all Zendesk user data.

# To send a survey to your event attendees:

- 1. Log on to your survey app using your Zoho account. If you don't have a Zoho account already, sign up to use the app.
- 2. Click **Create New** after opening the Zoho Survey app.
- 3. Select a survey to send from the *Select a Survey* dropdown list.
- 4. Select a collector from the *Collector* dropdown list.
- 5. Click Next.
- 6. Click on the *Templates* dropdown.
  - 1. To select an existing email template, click **Select an existing email template**. Choose a template and click **Use Template**.
  - 2. To save your current template for future use, click **Save as template**. From here, you can choose to overwrite an existing email template or create a brand new template.
- 7. Enter the subject of your email in the *Subject* textbox. You can insert variables by clicking **Insert Variable**.
- 8. To edit the email contents, click on **Edit Message**.
  - 1. From here, you can edit the *Header*, *Body*, and *Survey Link* sections. Enter a title in the *Title Name* textbox.
  - 2. Click the **Background Color** and **Font Color** palettes in the *Header* section to adjust the colors of your template.
  - 3. Enter the body of the email in the *Rich Text Editor*.
  - 4. Set the survey link display type to **Button** format or **Question Embed** format.
    - 1. If you choose Button:
      - 1. Enter a button label in the *Button Label* textbox.
      - 2. Click the **Background Color**, and **Font Color** palettes in the *Button* section to adjust the colors of the button name.
    - 2. If you choose Question Embed:
      - 1. Choose the question to be embedded in the dropbox.
  - 5. Add a URL parameter by clicking + **Add Parameter**. Then, enter the URL and select the value. Click + to add more parameters and **X** to delete a parameter.
  - 6. Click the *Select Value* dropdown and set the value. You can insert a direct value as a respondent variable by clicking **Edit**. For example, type "Organization" and under *Select Value*, click **Param-Value** and enter "XYZ Inc." Make sure you have created a corresponding custom variable for "Organization" in the survey.
  - 7. Select **Show** "**Powered by Zoho Survey**" in the footer, if you want the message displayed.
  - 8. Click **OK.**

9. Click Next.

| Send to      |                                                           |                                                                                                    | + IMPOF                                                                                          |     |
|--------------|-----------------------------------------------------------|----------------------------------------------------------------------------------------------------|--------------------------------------------------------------------------------------------------|-----|
| Recipien     | ts                                                        |                                                                                                    |                                                                                                  |     |
| Subject      |                                                           |                                                                                                    |                                                                                                  |     |
| I'd like you | ur opinion                                                |                                                                                                    |                                                                                                  |     |
| Message      |                                                           |                                                                                                    | Use First Question                                                                               | 0 E |
|              | Weize conduction                                          | eren and very ania'                                                                                                    | and he expresisted Oliek the                                                                     |     |
|              | We're conducting a su<br>button below to                  | rvey and your opinions w<br>start the survey. Thank yo<br>Begin Survey                                                                                                    | ould be appreciated. Click the<br>bu for your participation!                                     |     |
|              | We're conducting a su<br>button below to<br>Please do not | rvey and your opinions w<br>start the survey. Thank yo<br>Begin Survey<br>forward this email. Its surve                                                                                                    | ould be appreciated. Click the<br>ou for your participation!                                     |     |
|              | We're conducting a su<br>button below to<br>Please do not | Vey and your opinions w<br>start the survey. Thank your<br>Begin Survey<br>forward this email, its surve<br><u>Unsubactive</u> from this<br>Powerd by<br>Powerd by                                                                                                    | ould be appreciated. Click the<br>su for your participation!                                     |     |
|              | We're conducting a su<br>button below to<br>Please do not | The survey. Thank you start the survey. Thank you begin Survey Begin Survey forward this email. Its surve Unsubscribe from this Powerd by Free Survey Survey | ould be appreciated. Click the<br>su for your participation!<br>w link is unique to you.<br>list |     |
| Notes In     | We're conducting a su<br>button below to<br>Please do not | The survey and your opinions we start the survey. Thank your start the survey. Thank your start the survey Begin Survey forward this email. Its surve Unsubscribe from this Powerd by Powerd by Powe | ould be appreciated. Click the<br>pu for your participation!                                     |     |

- 11. To send your email immediately, click **SEND NOW** under *Immediately*.
- 12. To schedule the email, click **SCHEDULE** under *At Scheduled Time*. You can choose the date and time from their respective dropdowns to schedule the email.
- 13. Select **Send Periodically** to send the email regularly over a defined period and set the interval. Select the start and end date on the *Start Date* and *End Date* calendars respectively.
- 14. Click the *Set Interval* dropdown to select the interval and time at which the email invite should be sent out.
- 15. If you want to set a custom interval, click **Custom Interval** and select the interval and date from the dropdown.
- 16. Click Schedule.

## Note

- You can add up to 1,000 email addresses per batch for an email campaign (i.e. you can send 1,000 emails at a time).
- Only verified domains in DKIM can be displayed as a "from" address. If the domain is not configured, the default "from" address will be "survey@invitation.zohosurvey.com"

## To schedule an email invite or a reminder:

You can now automate an email distribution invite or a reminder to be sent out at a time you decide. <u>Learn more</u> <u>about it here</u>.

#### To track your survey:

- 1. Click the survey you want to track from the list of published surveys.
- 2. Click **Overview** to view the following details.
  - **Invites** Displays the details of how many of your respondents have opened your invite, how many are yet to open it, if any email has been scheduled or bounced, or if someone has unsubscribed from your invite.
  - **Responses** Displays the total number of responses, and the details of completed, partial, and disqualified responses.
  - **Invite History** Displays the date and other details of each invite. Click **View** for a detailed history.

| RVIEW RECIPIENTS    |      |                |
|---------------------|------|----------------|
| Q Search Recipients |      | All recipients |
| Email               | Sent | Responded      |
| triciab@zylker.com  | Yes  | Not responded  |
| tamarah@zylker.com  | Yes  | Not responded  |
| evanr@zylker.com    | Yes  | Not responded  |
| fatimay@zylker.com  | Yes  | Not responded  |
| cameronp@zylker.com | Yes  | Not responded  |
| russellt@zylker.com | Yes  | Not responded  |
| janicev@zylker.com  | Yes  | Not responded  |
| nathanb@zylker.com  | Yes  | Not responded  |
|                     |      |                |

3. Click **Recipients** to see the following details.

- **Search Recipients** Search for a recipient by using keywords.
- Email Displays email addresses of the email invitees.
- **Sent** Displays whether your invite has been sent.
- **Responded** Displays the response status of your survey. If they have responded, click **View Response**. It will take you to the reports section where you can see detailed response details. You will also be able to track the respondent variables applied here.
- Filter Filter your recipients based on various parameters.

| VERVIEW R     | ECIPIENTS |            |      | + CREATE NEW  |
|---------------|-----------|------------|------|---------------|
| Q Search Re   | cipients  |            |      | Unopened 🗸    |
| Email         |           | $\bigcirc$ | Sent | Responded     |
| triciab@zylke | r.com     |            | Yes  | Not responded |
| tamarah@zylł  | ker.com   |            | Yes  | Not responded |
| evanr@zylker. | .com      |            | Yes  | Not responded |
| fatimay@zylke | er.com    |            | Yes  | Not responded |
| cameronp@zy   | ylker.com |            | Yes  | Not responded |

# To edit the draft email invite:

- 1. Click on the **Draft Saved** tag on the email template and click 🧷 to edit the default email template.
- 2. Edit the contents of the email invite as described earlier and click **OK**.

| FIOM                 | ·                                                                                                    |              |
|----------------------|----------------------------------------------------------------------------------------------------|--------------|
| Send to              | + IMPC                                                                                                    | ORT CONTACTS |
| Recipients           |                                                                                                    |              |
| Subject              |                                                                                                    |              |
| l'd like your opinio | n                                                                                                    |              |
| Message              | Use First Question                                                                                                    | 0° Ed        |
|                      |                                                                                                    |              |
| We'ı                 | re conducting a survey and your opinions would be appreciated. Click the button below to start the survey. Thank you for your participation!                                                                                                    |              |
| We'n                 | re conducting a survey and your opinions would be appreciated. Click the button below to start the survey. Thank you for your participation!<br>Begin Survey Please do not forward this email. Its survey link is unique to you. Unsubscribe from this list Powered by Powered by Pow |              |

- 3. Make edits to the title of the email template, if any, in the *Title name* box. If you do not make any changes to the title, it will take the name of the survey by default.
- 4. Click **Background color** and **Font color** palettes in the *Header* section to adjust them in the template.
- 5. In the *Button name* field, make edits to the button name, if required.
- 6. In the *Button URL* field, click + **Add Parameter**, to insert the respondent variable from Zendesk into your survey.

- 7. Type name, if, for example, you want to track the respondent's name.
- 8. Click the *Select value* dropdown and select either first name or last name.
- 9. Click **OK**. Similarly, you can also insert a direct value as a respondent variable. For example, type 'Organization' and in Select value, click param-value and enter "XYZ Inc". Make sure you have the corresponding custom variable for 'organization' created in the survey.
- 10. Click **the Background color**, and **Font color** palettes in the *Button* section to adjust them in the button name.
- 11. Select whether you want to show the default 'powered by Zoho Survey' option.
- 12. Click Save.
- 13. Click **Send** to distribute your survey through email. You can also save a draft version and send it later.

#### Note

You can add up to 1000 email addresses per batch in an email campaign i.e. you can send 1000 emails at a time.

# To search if a Zendesk contact has answered your survey:

# Click **Recipients** and select **Search Recipients**.

| OVERVIEW  | RECIPIENTS   |          | + CREATE NEW  |
|-----------|--------------|----------|---------------|
| Q Search  | Recipients   |          | Unopened 🗸    |
| Email     |              | <br>Sent | Responded     |
| triciab@z | ylker.com    | Yes      | Not responded |
| tamarah@  | ∂zylker.com  | Yes      | Not responded |
| evanr@zy  | /lker.com    | Yes      | Not responded |
| fatimay@: | zylker.com   | Yes      | Not responded |
| cameronp  | o@zylker.com | Yes      | Not responded |

## To filter your recipients:

You can filter your recipients based on the following parameters:

- All recipients
- No responses
- Partial responses
- Complete responses
- Disqualified responses
- Opened
- Unopened
- Unsubscribed
- Bounced

- Not sent
- Failed

| 0 | /ERVIEW    | RECIPIENTS  |            |      | + CREATE NEW  |
|---|------------|-------------|------------|------|---------------|
|   | Q Search   | Recipients  |            |      | Unopened 🗸    |
|   | Email      |             | $\bigcirc$ | Sent | Responded     |
|   | triciab@zy | lker.com    |            | Yes  | Not responded |
|   | tamarah@   | zylker.com  |            | Yes  | Not responded |
|   | evanr@zyl  | ker.com     |            | Yes  | Not responded |
|   | fatimay@z  | ylker.com   |            | Yes  | Not responded |
|   | cameronp   | @zylker.com |            | Yes  | Not responded |

# To remove Zoho Survey from your Zendesk account:

- 1. Log on to your survey app within Zendesk.
- 2. Click the **Remove Integration** icon on the top right corner of the home page.

By merging Zendesk with Zoho Survey's email distribution, businesses can effortlessly gather feedback, improve customer support, and make informed decisions. This powerful integration enhances overall customer satisfaction and strengthens client-company relationships—all from a unified platform.